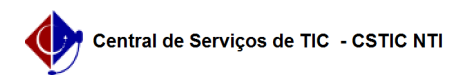

## [tutorial] Como realizar a migração dos contatos Zimbra UFPE para GSuite (Google)

27/07/2024 01:38:27

|                                                                                                    |                                                      |                     | I                  | Imprimir artigo da FAQ |
|----------------------------------------------------------------------------------------------------|------------------------------------------------------|---------------------|--------------------|------------------------|
| Categoria:                                                                                          | E-mail                                               | Votos:              | 3                  |                        |
| Estado:                                                                                             | público (todos)                                      | Resultado:          | 100.00 %           |                        |
|                                                                                                    |                                                      | Última atualização: | Ter 30 Mai 12:01:4 | 0 2023                 |
|                                                                                                    |                                                      |                     |                    |                        |
| Palavras-chave                                                                                      |                                                      |                     |                    |                        |
| gmail, email,migrar                                                                                 |                                                      |                     |                    |                        |
|                                                                                                    |                                                      |                     |                    |                        |
| Artigo (público)                                                                                    |                                                      |                     |                    |                        |
| Procedimentos                                                                                       |                                                      |                     |                    |                        |
| TUTORIAL MIGRAÇÃO DOS CONTATOS ZIMBRA UFPE PARA GSUITE(GOOGLE)                                      |                                                      |                     |                    |                        |
| 1) Acessar o zimbra e clicar em preferências;                                                       |                                                      |                     |                    |                        |
|                                                                                                    |                                                      |                     |                    |                        |
| 2) Na aba lateral, clique na opção "Importar / Exportar;                                            |                                                      |                     |                    |                        |
| 3) No segundo Campo, Exportar:<br>-Marque a opção Contatos;<br>-Selecione a opção Contatos da conta |                                                      |                     |                    |                        |
| 4) Em Fonte, clique no nome "Todas as pastas" e a caixa abaixo será aberta:                         |                                                      |                     |                    |                        |
| Colosione e Liste de contetes que vesê que aventes e aperte em OK                                   |                                                      |                     |                    |                        |
|                                                                                                    |                                                      |                     |                    |                        |
| 5) Clique em Exportar                                                                               |                                                      |                     |                    |                        |
| 6) Um arquivo .CSV é gerado.                                                                        |                                                      |                     |                    |                        |
| - Refaça os passos 5 e 6 para todas as suas listas de contatos.                                     |                                                      |                     |                    |                        |
| 7) Com os arquivos .CSV I<br>Contatos.                                                              | paixados, vá na sua conta Google e clique no símbolo |                     |                    |                        |
| 8) Clique em "Importar Co                                                                           | ontatos"                                             |                     |                    |                        |
| 9) Carregue o Arquivo .CSV baixado.                                                                 |                                                      |                     |                    |                        |
|                                                                                                    |                                                      |                     |                    |                        |